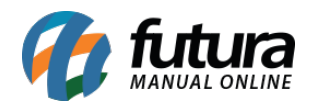

Sistema: Futura Server

Caminho: <u>Cadastros>Estoque>Atualiza Produtos em Lote</u>

Referência: FS22

Versão: 2019.09.09

**Como funciona**: A tela *"Atualizar Produtos em Lote"* é utilizada para alterar informações dos produtos em lote de maneira mais prática sem precisar abrir um produto por vez no cadastro para fazer as modificações. Nesta tela é possível alterar:

- Descrição
- Grupo e Sub-Grupo
- Marca
- Unidade
- Tamanho
- Cor
- Status

Para isso acesse o caminho indicado, filtre o item, dê um duplo clique no produto que deseja alterar, digite a alteração e os produtos alterados ficaram em "**Azul**".

É possível ainda alterar o status de todos os produtos em um único momento. Após alterar clique no botão *Confirmar F10 Gravar.* 

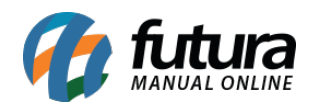

| Alteracao de l | Produtos em Lote | x                                             |                            | 6                        |                    |                |                  |           |       |                 |               | •        |
|----------------|------------------|-----------------------------------------------|----------------------------|--------------------------|--------------------|----------------|------------------|-----------|-------|-----------------|---------------|----------|
| Fornecedor     |                  |                                               |                            |                          |                    |                |                  |           |       |                 |               |          |
| Grupo          |                  |                                               | Pesquisar                  |                          |                    |                |                  |           |       |                 |               |          |
| Sub-Grupp      |                  |                                               |                            |                          |                    |                |                  |           |       |                 |               |          |
| Decricao       | [                |                                               | Limpar Pesquisa (F4)       |                          |                    |                |                  |           |       |                 |               |          |
| Status Produto | Ativo ~          |                                               |                            |                          |                    |                |                  |           |       |                 |               |          |
| Cod Produto    | Referencia       | Status Description                            |                            | Cruno                    | SubGauge           | Marca          | Unidada          | Tamanho   | Cor   | Deccento Maximo |               |          |
| ► 97           | 97               | Ativo ACUCAR 500GR                            |                            | Cosmeticos para Cabelo   | Tinturas           | marca          | UNIDADE          | rainarino | COI   | 0.00            |               | <u>^</u> |
| 25003          | 25003            | Ativo BOLO DE POTE TESTE                      |                            |                          |                    |                | UNIDADE          |           |       | 0,00            |               |          |
| 9              | 9                | Ativo BOLSAS LOUIS VITTON                     |                            | Cosmeticos para Cabelo   | Mousse             |                | UNIDADE          |           |       | 0,00            |               |          |
| 26303          | 26303            | Ativo CADERNO KEROPPI                         |                            | Papelaria                | Copo pinguim       |                | UNIDADE          |           |       | 0,00            |               |          |
| 25603          | 25603            | Ativo CADERNO PARA DESENHO                    |                            | Papelaria                | Copo de unicornio  |                | UNIDADE          |           |       | 10,00           |               |          |
| 108            | 55               | Ativo CADERNO IESIE I                         | 5M                         | Bijutenas                | Aneis              | MARCA TESTE 02 | UNIDADE          | 66        | 471.0 | 10,00           |               |          |
| 2              | 20               | Ativo CAMISA MANGA LONGA                      | -04                        |                          |                    | MARCA IESIC 02 | UNIDADE          | 00        | ALOL  | 0.00            |               |          |
| 25203          | 25203            | Ativo CANETA ESFEROGRAFICA CX 100             |                            |                          |                    |                | UNIDADE          |           |       | 0.00            |               |          |
| 22403          | 22403            | Ativo CANETA ESFEROGRAFICA CX 100 LISTA       |                            |                          |                    |                | UNIDADE          |           |       | 0,00            |               |          |
| 22503          | 22503            | Ativo CANETA ESFEROGRAFICA CX 50              |                            |                          |                    |                | CAIXA            |           |       | 0,00            |               |          |
| 41             | 41               | Ativo CAPPUCCINO DE CHOCOLATE                 |                            |                          |                    |                | DUZIA            |           |       | 0,00            |               |          |
| 36             | 36               | Ativo CESTA DE CAFE DA MANHA                  |                            |                          |                    |                | CAIXA            |           |       | 0,00            |               |          |
| 95             | 95               | Ativo CHANILI<br>Ativo CHOCOLATE AO LEITE     |                            |                          |                    |                | UNIDADE          |           |       | 0,00            |               |          |
| 26603          | 26603            | Ativo COPO BELIEVE IN COLORS 500MI            |                            | Papelaria                | Copo de unicornio  |                | UNIDADE          |           |       | 0.00            |               |          |
| 22303          | 22303            | Ativo COPO TERMICO DE UNICORNIO - 200ML       |                            | Papelaria                | Copo de unicornio  |                | CAIXA            |           |       | 0,00            |               |          |
| 99             | 99               | Ativo CREME PARA PENTEAR (CABELOS CACHEADO    | OS E RESSECADOS DA MARCA T | E Cosmeticos para Cabelo | Creme para Pentear |                | UNIDADE          |           |       | 0,00            |               |          |
| 110            | 110              | Ativo CRISOIDINA PO - CERTIFICADO DE ANALISE: | CORANTE BASICO CRISOIDINA  |                          |                    |                | IILOGRAMA LIQUII |           |       | 0,00            |               |          |
| 91             | 91               | Ativo CUPCAKES                                |                            |                          |                    | MARCA TESTE 02 | UNIDADE          | GG        | AZUL  | 0,00            |               |          |
| 205            | 00004            | Ativo ERWEE                                   |                            |                          |                    |                | UNIDADE          |           |       | 0,00            |               |          |
| 25405          | 20405            | Ativo ESTOJO ESCOLAR EEM                      |                            |                          |                    |                | UNIDADE          |           |       | 10,00           |               |          |
| 92             | 92               | Ativo EARINHA DE TRIGO                        |                            |                          |                    |                | UNIDADE          |           |       | 0.00            |               |          |
| 96             | 96               | Ativo GRANULADO                               |                            |                          |                    |                | UNIDADE          |           |       | 0,00            |               |          |
| 141            | 15455653         | Ativo KIT TELEFONICO                          |                            | Kits Telefonicos         | Kits 1             |                | UNIDADE          |           |       | 0,00            |               |          |
| 24603          | 24603            | Ativo LAPIS DE COR                            |                            |                          |                    |                | UNIDADE          |           |       | 10,00           |               |          |
| 98             | 98               | Ativo MEM CONFETES                            |                            |                          |                    |                | UNIDADE          |           |       | 0,00            |               |          |
| 42             | 42               | Ativo MINI COOKIES DE CHOCOLATE               |                            |                          |                    |                | CAIXA            |           |       | 0,00            |               |          |
| 93             | 93               | Ativo OVOS                                    |                            |                          |                    |                | UNIDADE          |           |       | 0.00            |               |          |
| 105            | 105              | Ativo PAO DE QUEUO                            |                            |                          |                    |                | UNIDADE          |           |       | 0,00            |               |          |
| 20803          | 00008            | Ativo PRODUTO TESTE                           |                            |                          |                    |                | UNIDADE          | P         | ROXO  | 0,00            |               |          |
| 107            | 107              | Ativo QUEIJO                                  |                            |                          |                    |                | UNIDADE          |           |       | 0,00            |               |          |
| 101            | 101              | Ativo QUEIJO MUSSARELA                        |                            |                          |                    |                | KILO             |           |       | 0,00            |               |          |
| 24902          | 34902            | Ativo SAPATILHAS N°38                         |                            |                          |                    |                | UNIDADE          |           |       | 0,00            |               |          |
| 7              | 7                | Ativo SHORTS JEANS                            |                            |                          |                    |                | UNIDADE          |           |       | 0.00            |               |          |
| 35             | 35               | Ativo SUPORTE TECNICO EM INFORMATICA          |                            |                          |                    |                | CAIXA            |           |       | 0,00            |               |          |
| 22103          | 22103            | Ativo TESE02                                  |                            |                          |                    |                | UNIDADE          |           |       | 0,00            |               |          |
| 24703          | 24703            | Ativo TESTE                                   |                            | Bijuterias               | Aneis              |                | UNIDADE          |           |       | 0,00            |               |          |
| 10             | 10               | Ativo TESTE                                   |                            |                          |                    |                | UNIDADE          |           |       | 0,00            |               |          |
| 100            | 100              | Ativo IESIE                                   |                            |                          |                    |                | UNIDADE          |           |       | 0,00            |               |          |
| 140            | 140              | Ativo TESTE                                   |                            |                          |                    |                | UNIDADE          |           |       | 10,00           |               | ~        |
| Selecionado    | Nao Selecionado  | Alterar selecionados                          |                            |                          |                    |                |                  |           |       |                 |               |          |
| Produtos Alte  | rados            |                                               |                            |                          |                    |                |                  |           |       |                 | Confirmar [F1 | 10]      |

**Botão Alterar Selecionados**: Através deste botão será possível editar todos os produtos selecionados de uma única vez. Ao clicar neste botão a seguinte tela será aberta:

| Alteracao de l     | Produtos em Lote | ×          |              |                       |               |                           |       |          |       |          |         |       |
|--------------------|------------------|------------|--------------|-----------------------|---------------|---------------------------|-------|----------|-------|----------|---------|-------|
| Fornecedor         |                  | 4          |              |                       |               |                           |       |          |       |          |         |       |
| Grupo              |                  |            |              |                       |               | Pesquisar                 |       |          |       |          |         |       |
| Sub-Grupo          |                  | 4          |              |                       |               |                           |       |          |       |          |         |       |
| Descricao          |                  |            |              |                       |               | Limpar Pesquisa [F4]      |       |          |       |          |         |       |
| Status Broduto     | Ativo            | ~          |              |                       |               |                           |       |          |       |          |         |       |
| Cod Produto        | Deferencia       | Chatur     |              |                       | Description   |                           | Curro | SubCause | Marca | Unidada  | Tamanha | Car   |
| 1202               | 1202             | Status     | RECONTA      | CEMP                  | Descricao     |                           | Grupo | SubGrupo | Marca | UNIDADE  | Tamanno | Cor   |
| 19603              | 1203             | Inativo    | RECUA 30     | CM                    |               |                           |       |          |       | UNIDADE  |         |       |
| 1003               | 1003             | Ativo      | TESTE        |                       |               |                           |       |          |       | LINIDADE |         |       |
| 5603               | 5603             | Ativo      | SERVICO      |                       |               |                           | TESTE | TESTE    |       | LINIDADE |         |       |
| 4903               | 515488963566     | Ativo      | SULFITE C    | (r. / ·               | ~             |                           | TESTE | iesie    |       | UNIDADE  |         |       |
| 11203              | 00004            | Ativo      | T4           | Esc p/ sair - Alteraç | ao para todos | os produtos selecionados: |       |          |       | UNIDADE  |         |       |
| 12603              | 12603            | Ativo      | TECLADO      |                       |               |                           |       |          |       | UNIDADE  |         |       |
| 7303               | 9888             | Ativo      | TESOURA      | Status                | Ativo         | ~                         |       |          |       | UNIDADE  |         |       |
| 19303              | 19303            | Ativo      | TESOURA      | Descricao             | PRODUTO       | TESTE 1                   |       |          |       | UNIDADE  |         |       |
| 21203              | 21203            | Ativo      | TESOURA      | Debancao              |               |                           |       |          |       | UNIDADE  |         |       |
| 5203               | 5203             | Ativo      | TESTE        | Grupo Subgrupo        | 1203          | 🔾 teste                   | teste |          | la    | UNIDADE  | P       | cinza |
| 5303               | 5303             | Ativo      | TESTE        |                       |               | paneral (                 |       |          | la    | UNIDADE  | Р       | cinza |
| 10303              | 10303            | Ativo      | TESTE        | Marca                 | 403           | 💊 marca teste             |       |          |       | UNIDADE  |         |       |
| 11303              | 11303            | Ativo      | TESTE        |                       |               |                           |       |          |       | UNIDADE  |         |       |
| 8103               | 8103             | Ativo      | TESTE        | Unidade               | 2             | CAIXA                     |       |          |       | UNIDADE  |         |       |
| 12503              | 12503            | Ativo      | TESTE        | Tamanho               | 103           |                           |       |          |       | UNIDADE  |         |       |
| 7503               | 626565           | Ativo      | TESTE        | ramarino              | 105           |                           |       |          |       | UNIDADE  |         |       |
| 7903               | 6366956959       | Ativo      | TESTE        | Cor                   | 103           | 🔾 cinza                   |       |          |       | UNIDADE  |         |       |
| 14403              | 14403            | Ativo      | TESTE        |                       |               |                           |       |          |       | UNIDADE  |         |       |
| 7403               | 7403             | Ativo      | TESTE        | Desconto Maximo (%    | 6) 5          |                           |       |          |       | UNIDADE  |         |       |
| 7203               | 85445454         | Ativo      | TESTE        |                       |               |                           |       |          |       | UNIDADE  |         |       |
| 8003               | 969889           | Ativo      | TESTE        | Confirmar [F10]       |               |                           |       |          |       | UNIDADE  |         |       |
| 7803               | 7803             | Ativo      | TESTE        |                       |               |                           |       |          |       | UNIDADE  |         |       |
| 7103               | 98989            | Ativo      | TESTE        |                       |               |                           |       |          |       | UNIDADE  |         |       |
| 8203               | 989889           | Ativo      | TESTE        |                       |               |                           |       |          |       | UNIDADE  |         |       |
| 12803              | 12803            | Ativo      | TESTE        |                       |               |                           |       |          |       | UNIDADE  |         |       |
| 7603               | 66565965         | Ativo      | TESTE 4      |                       |               |                           |       |          |       | UNIDADE  |         |       |
| Selecionado        | Nao Seleciona    | do Alterar | selecionados |                       |               |                           |       |          |       |          |         |       |
| Produtos Alterados |                  |            |              |                       |               |                           |       |          |       |          |         |       |
|                    |                  |            |              |                       |               |                           |       |          |       |          |         |       |

Informe as opções que deseja alterar e clique em Confirmar [F10].